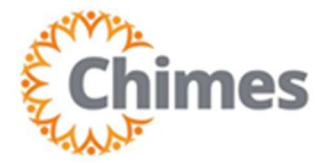

## Introduction to UKG Time & Attendance

**EXCUSING AN UNEXCUSED ATTENDANCE EVENT TRAINING AID** 

Upon logging into UKG Pro, the Dashboard will appear.

- 1. Navigate to the Employee Timecard.
- 2. Select the attendance violation and right click.
- 3. Then select Comments.

| 10           |       |                                                                                                    |                                                                                         | 1 5. A                     |                               |                     |       |       |                                                           |           | 2.44        |
|--------------|-------|----------------------------------------------------------------------------------------------------|-----------------------------------------------------------------------------------------|----------------------------|-------------------------------|---------------------|-------|-------|-----------------------------------------------------------|-----------|-------------|
| ÷            | ۵     | Gimes Emplo                                                                                                    | yee Timecards                                                                           |                            |                               |                     |       |       | Punch Actions                                             |           |             |
| C<br>List Vi | TEST, | CHIM1  CHIM1 CHIM1 CHIM1 CHIM1 CHIM2 CHIM2 | CHIM1 <b>〈 2 of 4 〉</b><br><b>〈 〈 〈 A</b><br>nove Remove All Sign-Off<br>roval Approval | Remove Analyze<br>Sign-Off | View Accrual<br>Moved Actions | <b>₽</b> ▼<br>Go To |       |       | Date:<br>12/02/2024<br>Time:<br>10:30 AM<br>Rounded Time: | 🛱 🕶 Curre | ent Pay Pei |
|              |       | Date                                                                                                    | Schedule                                                                                | Absence                    | Pay Code                      | Amount              | Shift | Daily | 10:30 AM                                                  | Out       | In          |
| +            | Θ     | Mon 12/02                                                                                                    | 10:00 AM - 6:00 PM                                                                      |                            |                               |                     | 7.50  | 7.50  | In Punch                                                  | 6:00 PM   |             |
| +            | Θ     | Tue 12/03                                                                                                    | 10:00 AM - 6:00 PM                                                                      |                            |                               |                     | 8.00  | 8.00  | Time Zone:<br>(GMT -05:00) Eastern Time (USA; Canada)     | 6:00 PM   |             |
| +            | Θ     | Wed 12/04                                                                                                    | 10:00 AM - 6:00 PM                                                                      |                            |                               |                     |       |       | Exceptions:                                               |           |             |
| +            | Θ     | Thu 12/05                                                                                                    | 10:00 AM - 6:00 PM                                                                      |                            |                               |                     |       |       | Last Edit Date:                                           | 6:00 PM   |             |
| +            | Θ     | Fri 12/06                                                                                                    | 10:00 AM - 6:00 PM                                                                      |                            |                               |                     |       |       | Edit Made By:                                             | 6:00 PM   |             |
| +            | Θ     | Sat 12/07                                                                                                    |                                                                                         |                            |                               |                     |       |       | TEST, CHIM10                                              |           |             |
| +            | Θ     | Sun 12/08                                                                                                    |                                                                                         |                            |                               |                     |       |       | 1/ /2 da 14                                               | -         |             |
| +            | Θ     | Mon 12/09                                                                                                    | 10:00 AM - 6:00 PM                                                                      |                            |                               |                     |       |       | Mark as Edit Comments Justify<br>Reviewed                 | 6:00 PM   |             |
| +            | Θ     | Tue 12/10                                                                                                    | 10:00 AM - 6:00 PM                                                                      |                            |                               |                     |       |       | 15.50 10:00 AM                                            | 6:00 PM   |             |
| +            | Θ     | Wed 12/11                                                                                                    | 10:00 AM - 6:00 PM                                                                      |                            |                               |                     |       |       | 15.50 🚺 10:00 AM                                          | 6:00 PM   |             |
| +            | Θ     | Thu 12/12                                                                                                    | 10:00 AM - 6:00 PM                                                                      |                            |                               |                     |       |       | 15.50 🚺 10:00 AM                                          | 6:00 PM   |             |
| +            | Θ     | Fri 12/13                                                                                                    | 10:00 AM - 6:00 PM                                                                      |                            |                               |                     |       |       | 15.50 🚺 10:00 AM                                          | 6:00 PM   |             |
| +            | Θ     | Sat 12/14                                                                                                    |                                                                                         |                            |                               |                     |       |       | 15.50                                                     |           |             |
| +            | Θ     | Sun 12/15                                                                                                    |                                                                                         |                            |                               |                     |       |       | 15.50                                                     |           |             |

- You **MUST** enter a comment.
- 4. 5. Click Excused Attendance.
- Enter the **specific** reason for lateness. Examples include: Bus route canceled, 6. ER, Dr's Appointment, Covid, and etc. **Note**: "Excused Late In" is not appropriate as it is not a reason.
- 7. Click Apply.

| 📑 Log In   \ | When I Work 🛛 🔪 🗎 🖿 All Bookmarks                               |
|--------------|-----------------------------------------------------------------|
|              | Comments (1) X<br>Late In                                       |
| iod 🖧 🔻      | Comment On       Late In       Add Comment                      |
| Peric        | <ul> <li>⊖ Excused Attenda ▼</li> <li>← Metro closed</li> </ul> |
|              | Add Another Note                                                |

## 8. Violation will appear as Excused

| Image: TEST, GRUNT         ● GHMT < 2 of 4 >>           Image: TEST, GRUNT         ● GHMT < 2 of 4 >>           Image: TEST, GRUNT </th <th>Share View<br/>Pending</th> <th>Loaded: 1:17 PM</th> |   |           |                    |         |          |        |       |       |        |          | Share View<br>Pending | Loaded: 1:17 PM |    |          |     |
|----------------------------------------------------------------------------------------------------|---|-----------|--------------------|---------|----------|--------|-------|-------|--------|----------|-----------------------|-----------------|----|----------|-----|
|                                                                                                    |   | Date      | Schedule           | Absence | Pay Code | Amount | Shift | Daily | Period | In       | Transfer              | Out             | In | Transfer | Out |
| +                                                                                                    | Θ | Mon 12/02 | 10:00 AM - 6:00 PM |         |          |        | 7.50  | 7.50  | 7.50   | 10:30 AM | ล่                    | 6:00 PM         | 1  |          | -   |
| +                                                                                                    | Θ | Tue 12/03 | 10:00 AM - 6:00 PM |         |          |        | 8.00  | 8.00  | 15.50  | 10:00 AM | `                     | 6:00 PM         | ,  |          |     |
| +                                                                                                    | Θ | Wed 12/04 | 10:00 AM - 6:00 PM |         |          |        |       |       | 15.50  | 10:06 AM |                       |                 |    |          |     |
| +                                                                                                    | Θ | Thu 12/05 | 10:00 AM - 6:00 PM |         |          |        |       |       | 15.50  | 10:00 AM |                       | 1 6:00 PM       |    |          |     |
| +                                                                                                    | Θ | Fri 12/06 | 10:00 AM - 6:00 PM |         |          |        |       |       | 15.50  | 10:00 AM |                       | 1 6:00 PM       |    |          |     |
|                                                                                                    |   |           | -                  |         |          |        |       |       |        |          |                       |                 |    |          |     |

## View in attendance details:

| Mon 12/02/2024                       |                      |            |
|--------------------------------------|----------------------|------------|
| Discipline Level Day Start           | Level Name<br>Normal |            |
| Period Start Balance:<br>Occurrences | Balance Amount<br>22 |            |
| Excused Late In                      | Event Amount<br>0.50 |            |
|                                      | Event Type           | Event Time |
|                                      | Basic                | 10:30 AM   |
|                                      |                      |            |
|                                      |                      |            |
|                                      |                      |            |

9. Punch Actions will reflect the Excused Attendance under Comments and Notes

|    | Punch Actio                         | ons      |                      |        |  |  |  |  |  |
|----|-------------------------------------|----------|----------------------|--------|--|--|--|--|--|
|    | Date:<br>12/02/2024                 |          |                      | 🗟 👻 Cu |  |  |  |  |  |
|    | Time:<br>10:30 AM                   |          |                      |        |  |  |  |  |  |
| _  | Rounded Time:<br>10:30 AM           |          |                      |        |  |  |  |  |  |
| 50 | Override:<br>In Punch               |          |                      |        |  |  |  |  |  |
| 00 | Time Zone:<br>(GMT -05:00) Easte    | inada)   |                      |        |  |  |  |  |  |
|    | Exceptions:<br>Late In              |          |                      |        |  |  |  |  |  |
|    | Comments and No<br>Excused Attendan | 1        |                      |        |  |  |  |  |  |
|    | Specific Reason Ex. Ef              | 1        |                      |        |  |  |  |  |  |
|    | Last Edit Date:<br>12/03/2024       |          |                      |        |  |  |  |  |  |
|    | Edit Made By:<br>TEST, CHIM10       |          |                      |        |  |  |  |  |  |
|    |                                     |          |                      | 4      |  |  |  |  |  |
|    | · 0                                 | 5        | <b>*</b>             | 4      |  |  |  |  |  |
|    | Mark as Edit<br>Reviewed            | Comments | Justify<br>Exception | 1      |  |  |  |  |  |
|    | 15.50                               | 10:00 AM |                      | 1      |  |  |  |  |  |
|    |                                     |          |                      |        |  |  |  |  |  |